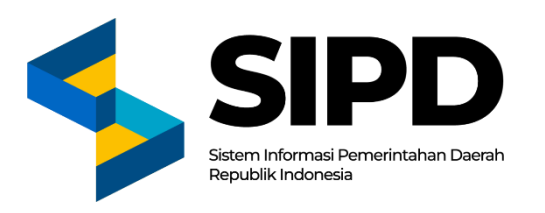

## PANDUAN PENGINPUTAN RKPD - RENJA DI APLIKASI SIPD RI

## **TAHUN ANGGARAN 2025**

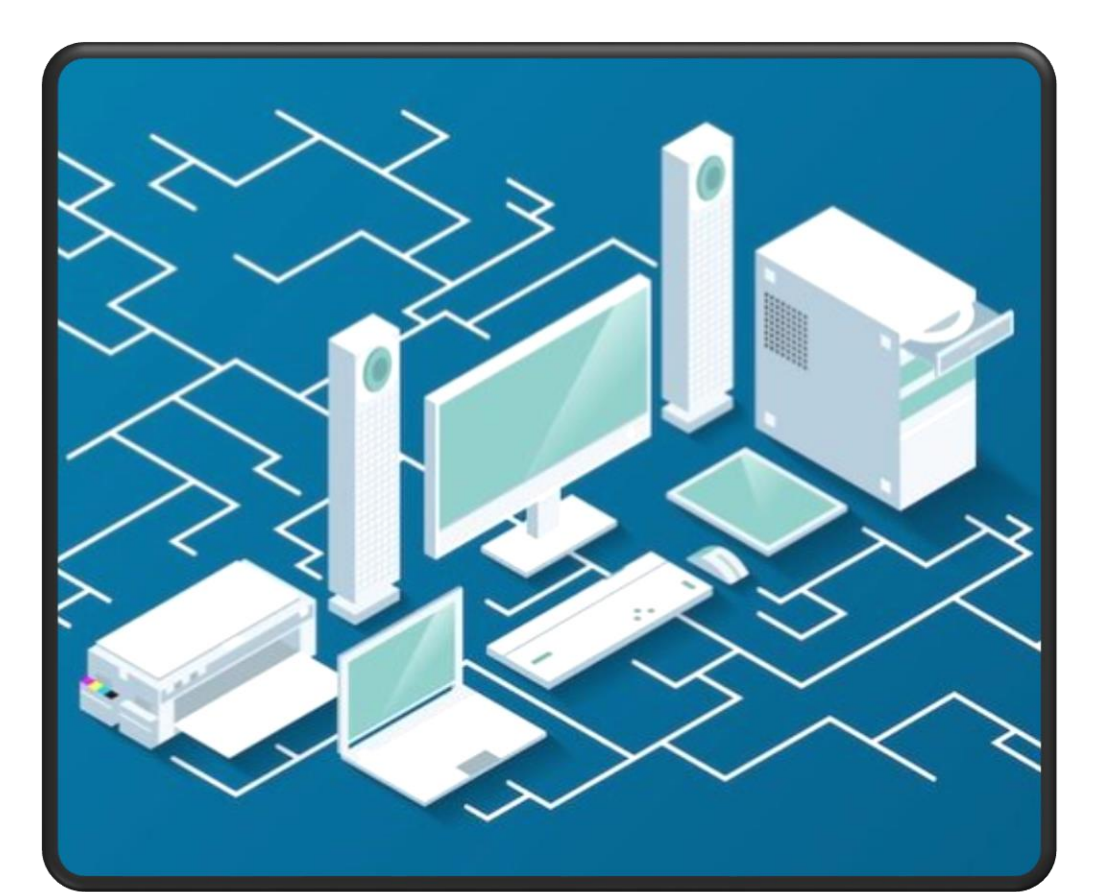

| 5 | SIPD          | SIPD   Kementerian Dalam Neger × + |         |                        |       |                      |  |  |
|---|---------------|------------------------------------|---------|------------------------|-------|----------------------|--|--|
| ÷ | $\rightarrow$ | C                                  | a sipe  | <mark>l-ri.k</mark> en | nenda | gri.go.id/auth/login |  |  |
| M | Gmail         | 0                                  | YouTube | 🐹 м                    | aps   |                      |  |  |

 $\square$ 

e

~

×

|                                                                                                    | SIPD<br>Sistem Informasi Pemerintahan Deerah<br>Republik Indonesia | Link : sipd-ri.kemendagi |
|----------------------------------------------------------------------------------------------------|--------------------------------------------------------------------|--------------------------|
|                                                                                                    | Provinsi Jawa Tengah                                               |                          |
|                                                                                                    | Kab/Kota<br>Kab. Demak                                             |                          |
| Input menggunakan akun<br>Eselon II (Kadin, Camat, Kapus)                                                             | Username                                                           |                          |
| Username menggunakan NIP<br>Eselon II, dan<br>Password menggunakan Default<br>sesuai yang diberikan<br>Bappelitbangda | Password                                                           |                          |
|                                                                                                    | Login                                                              | »                        |

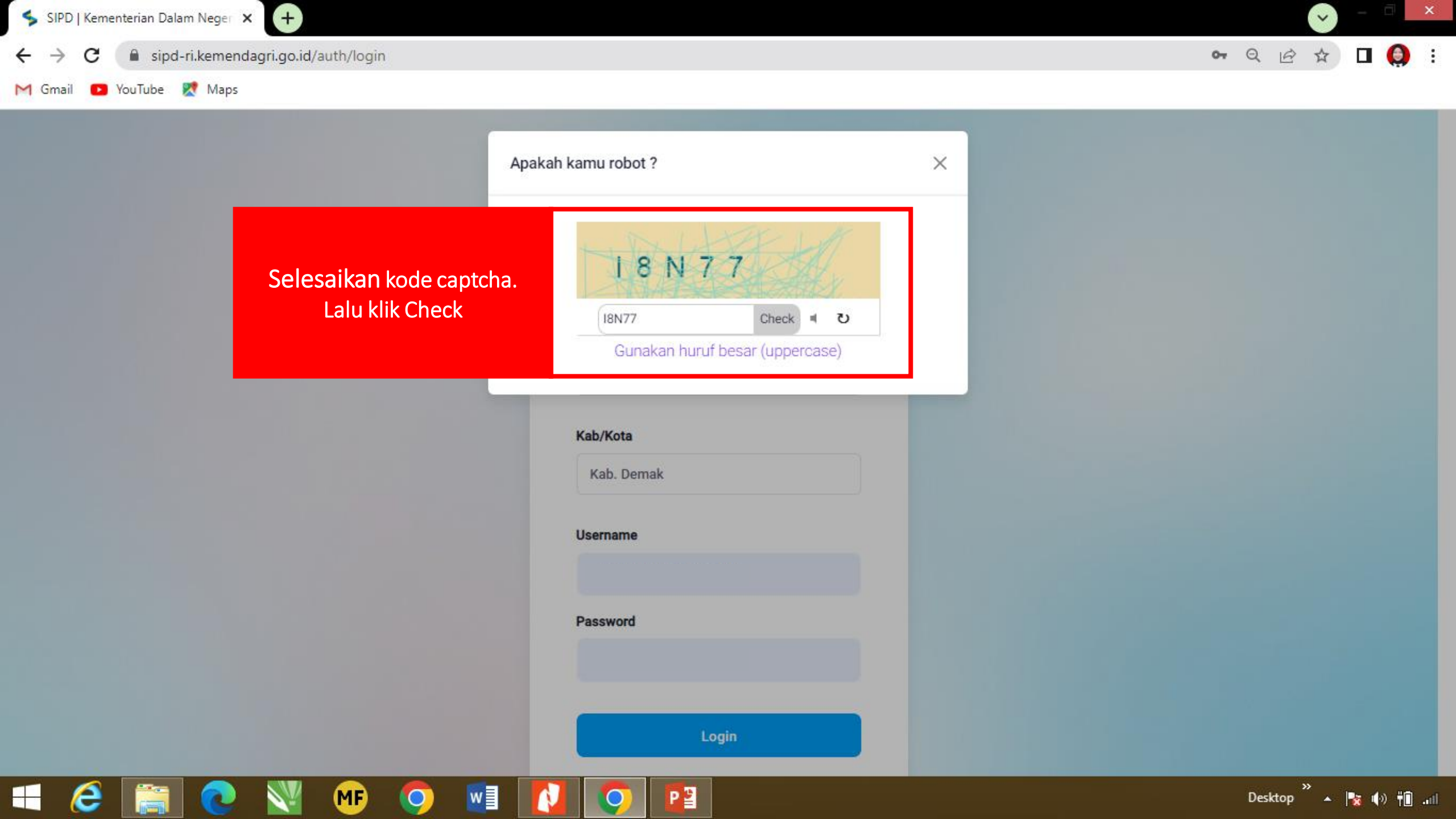

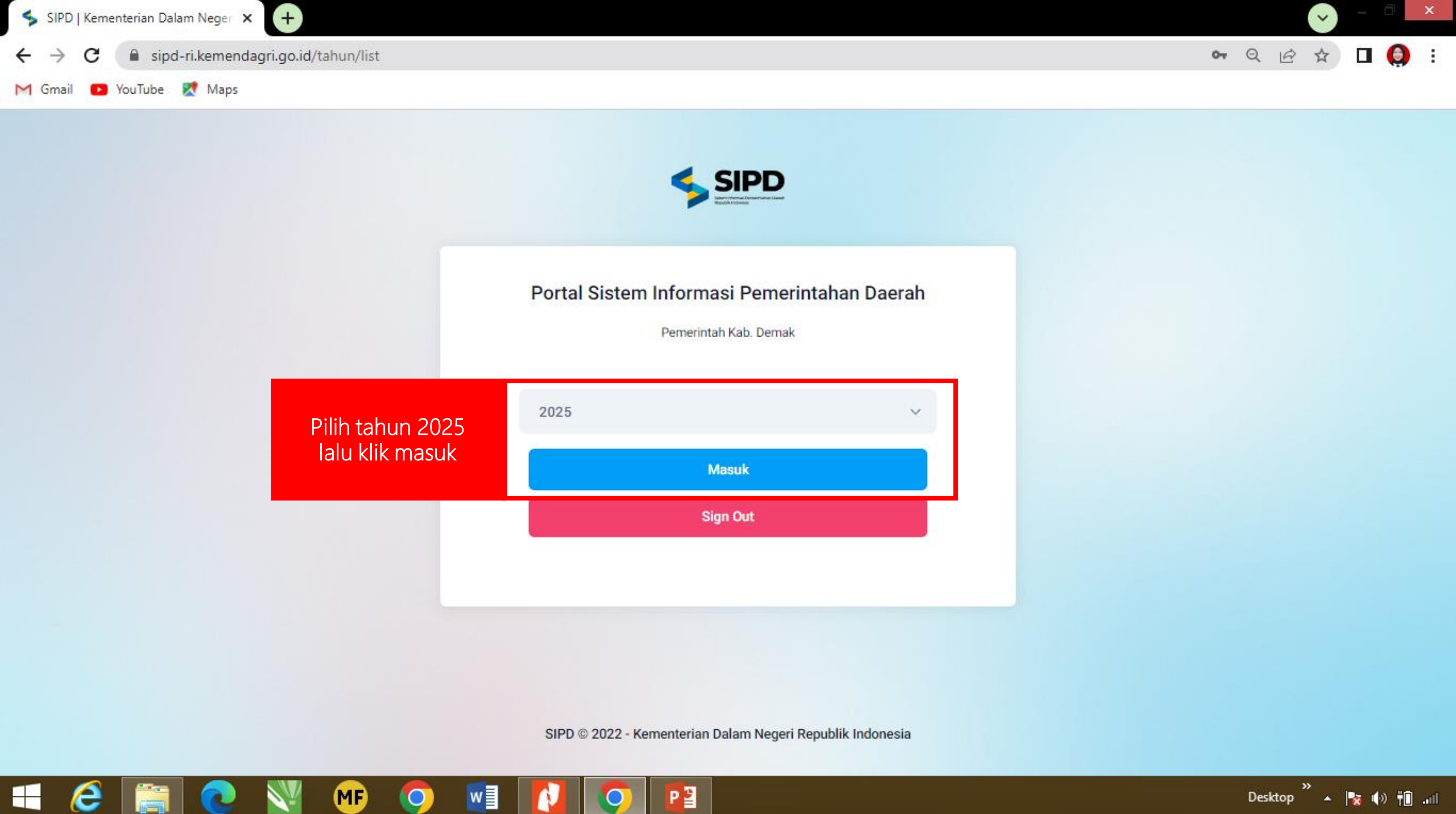

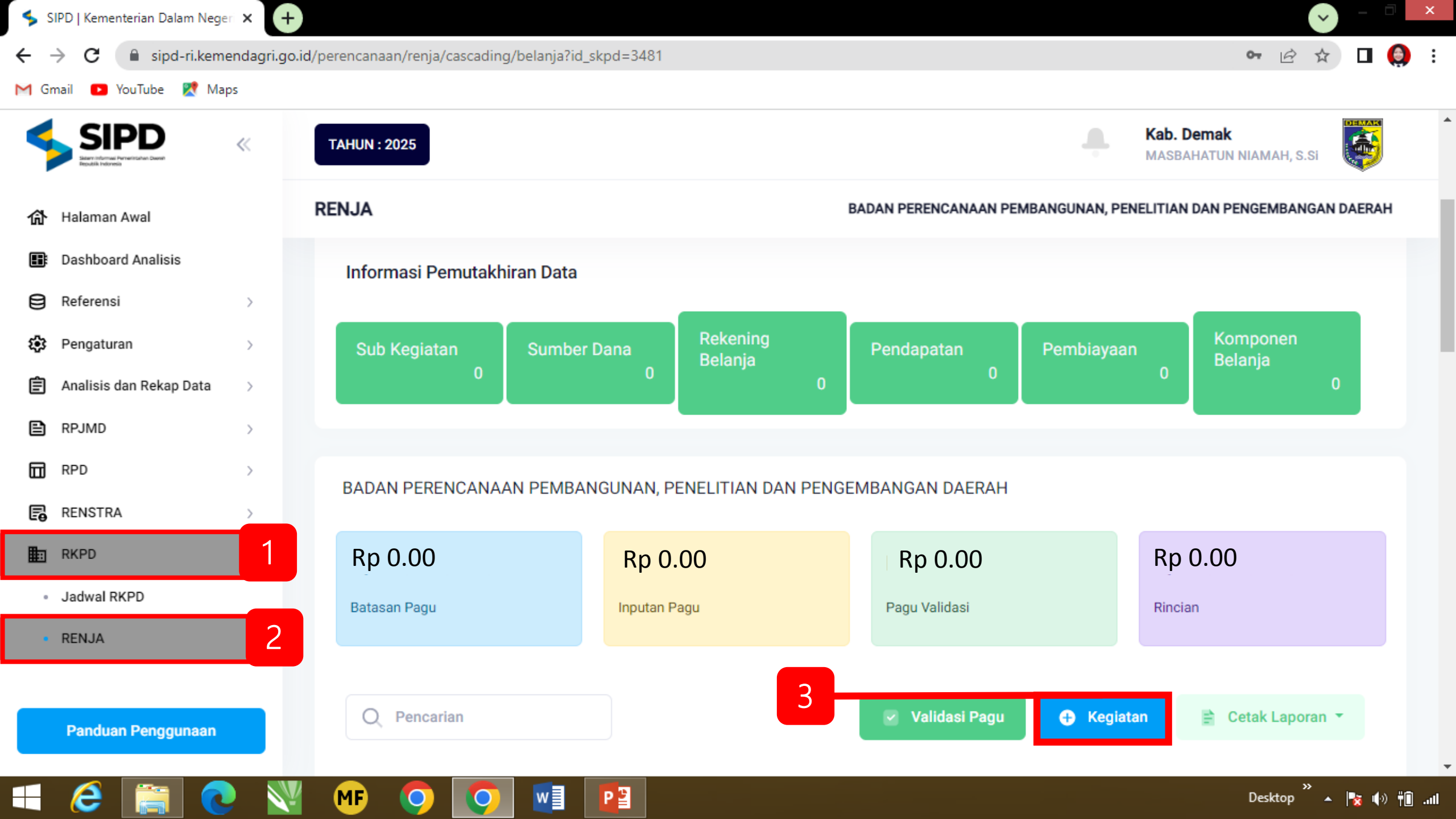

🔦 SIPD | Kementerian Dalam Negeri 🗙

(+)

С sipd-ri.kemendagri.go.id/perencanaan/renja/cascading/belanja?id\_skpd=3481

8

圁

E)

B

¥.

🕒 YouTube 🛛 🏹 Maps M Gmail

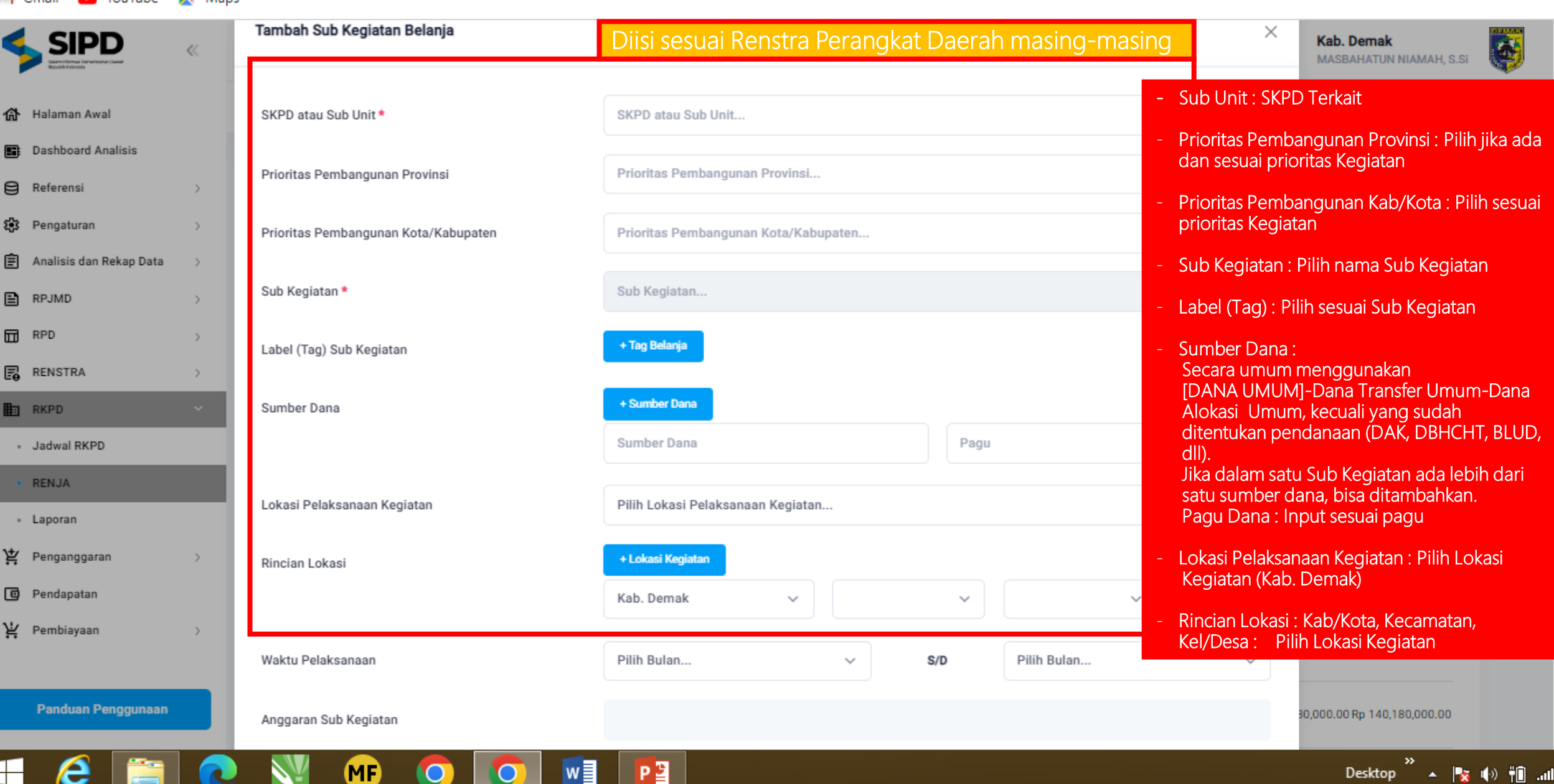

Q

R

| Gmail 💽 YouTube         | 🗶 Maps |                                 |                                                                                                  |
|-------------------------|--------|---------------------------------|--------------------------------------------------------------------------------------------------|
|                         | «      | Label (Tag) Sub Kegiatan        | + Tag Belanja Kab. Demak<br>MASBAHATUN NIAMAH, S.Si                                              |
| • Halaman Awal          |        | Sumber Dana                     | + Sumber Dana                                                                                    |
| Dashboard Analisis      |        |                                 | Sumber Dana Pagu X                                                                               |
| Referensi               | >      | Lakasi Dalakaanaan Kasistan     | Dilite Lakasi Balakasaan Kasistan                                                                |
| Pengaturan              | >      | Lokasi melaksanaan kegiatan     |                                                                                                  |
| Analisis dan Rekap Data | >      | Rincian Lokasi                  | + Lokasi Kegiatan                                                                                |
| RPJMD                   | >      |                                 | Kab. Demak v v v                                                                                 |
| RPD                     | >      |                                 | 😤 Cetak Laporan 🔻                                                                                |
| RENSTRA                 | >      | Waktu Pelaksanaan               | Pilih Bulan Waktu Pelaksanaan : Pilih Bulan                                                      |
| RKPD                    | ~      | Anggaran Sub Kegiatan           | awal dan akhir pelaksanaan Sub<br>Kegiatan                                                       |
| Jadwal RKPD             |        |                                 | - Anggaran Sub Kegiatan · Otomatis                                                               |
| RENJA                   |        | Anggaran N+1 Sub Kegiatan       | terisi                                                                                           |
| Laporan                 |        | Anggaran N+2 Sub Kagiatan       | - Anggaran n+1 Sub Kegiatan :                                                                    |
| Penganggaran            | >      | Anggaran W 2 Sub Registan       | Anggaran di tahun berikutnya                                                                     |
| Pendapatan              |        | Indikator Keluaran Sub Kegiatan | Tolok Ukur Target Satuan - Indikator Keluaran Sub Kegiiatan :<br>Otomatis Keluar sesuai RENSTRA, |
| Pembiayaan              | >      |                                 | hanya mengisikan Target saja.                                                                    |
|                         |        |                                 |                                                                                                  |
| Panduan Penggunaan      |        | Tutup                           | Pastikan semua data terisi lalu klik<br>simpan                                                   |

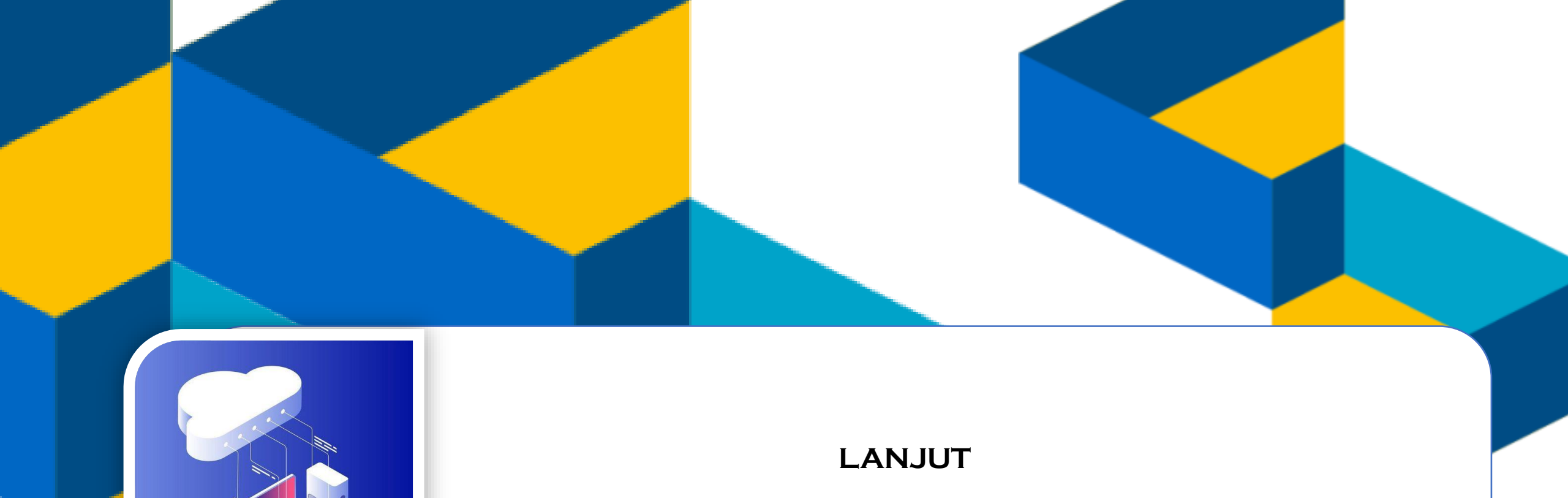

## INPUT INDIKATOR PROGRAM DAN KEGIATAN

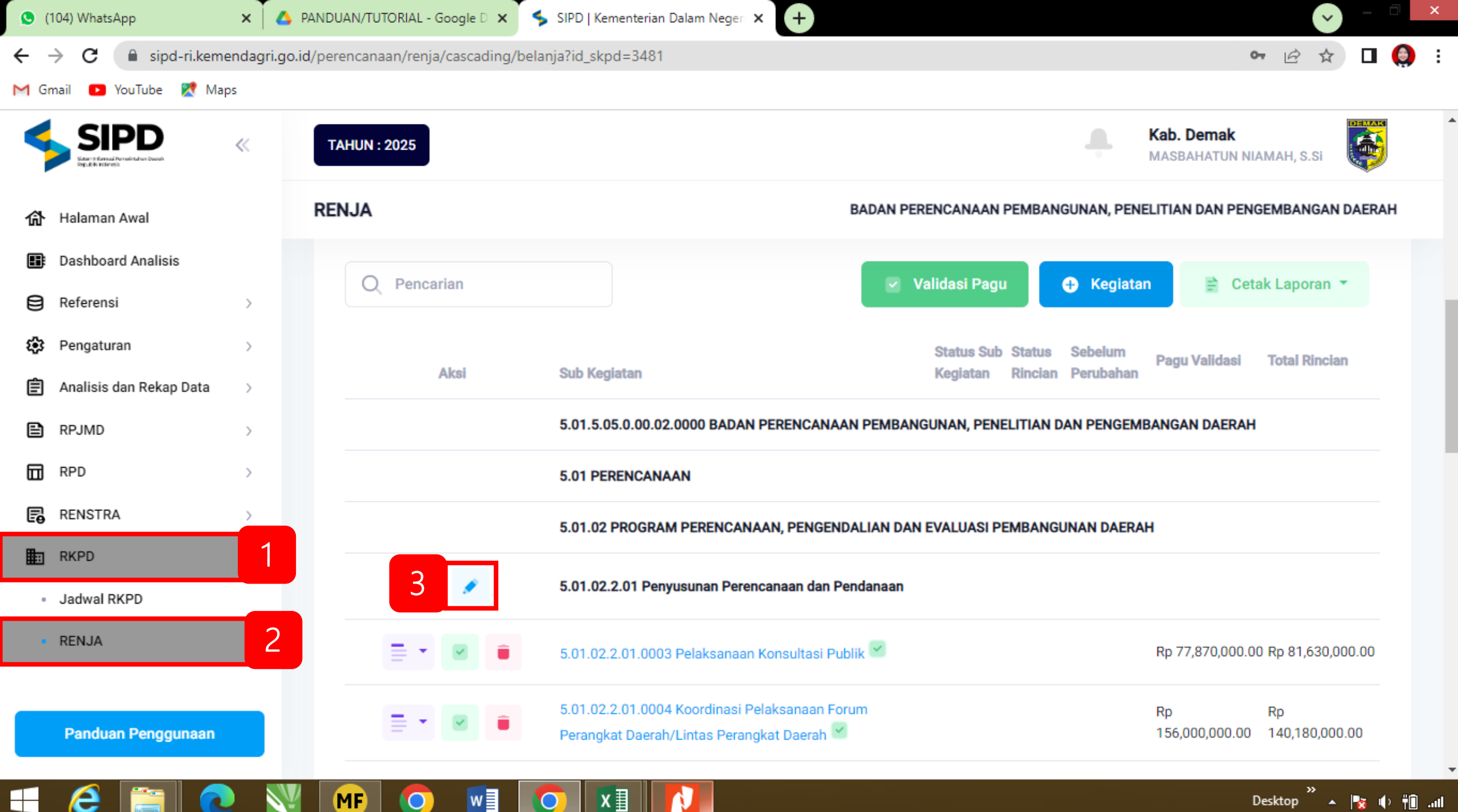

lla. 📲 🕩 😽 . Desktop .

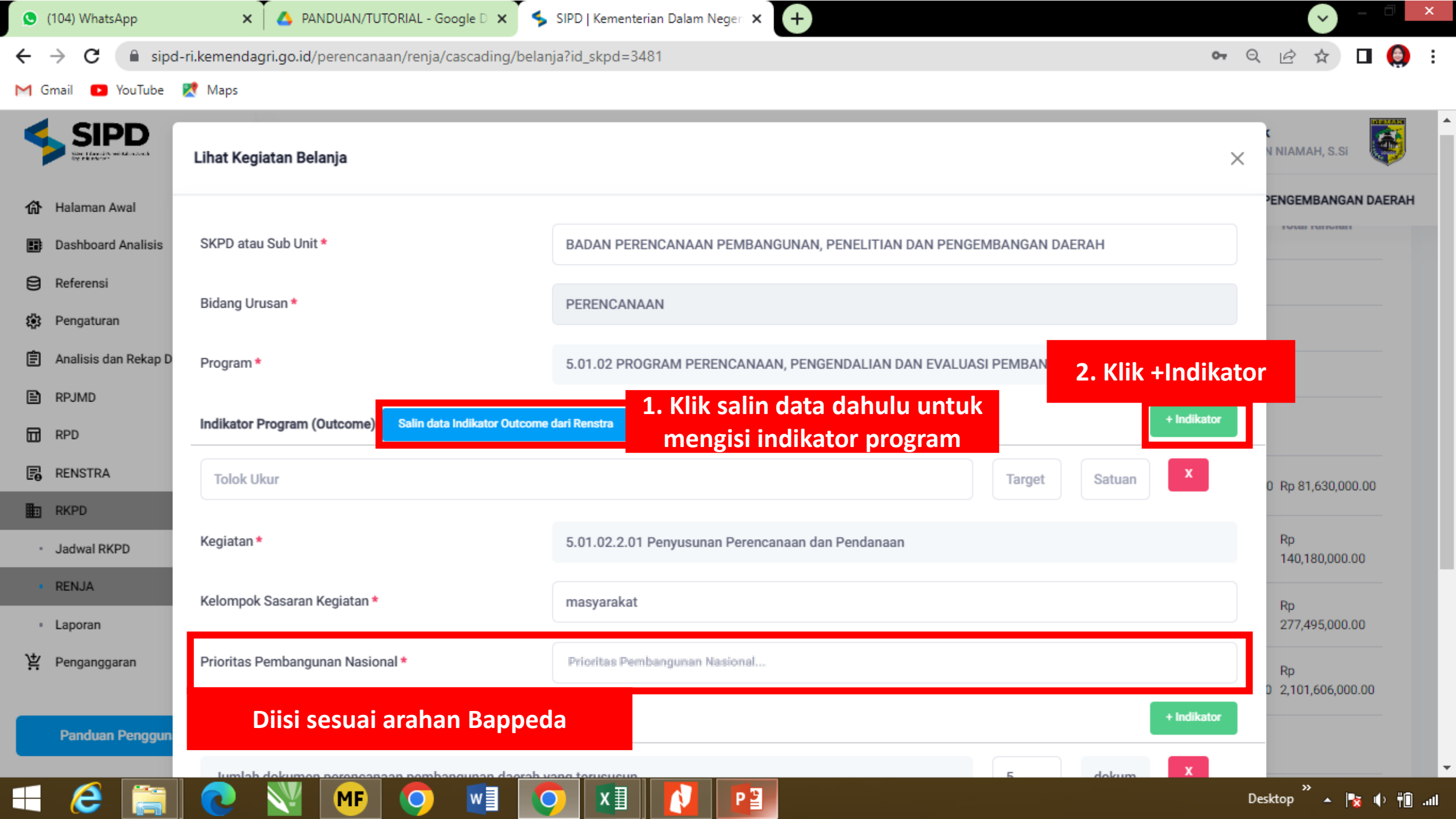

## QB С sipd-ri.kemendagri.go.id/perencanaan/renja/cascading/belanja?id\_skpd=3481 0- $\rightarrow$ YouTube × Maps imail Program \* 5.01.02 PROGRAM PERENCANAAN, PENGENDALIAN DAN EVALUASI PEMBANGUNAN DAERAH SIPD INIAMAH, S.Si + Indikator Indikator Program (Outcome) Salin data Indikator Outcome dari Renstra PENGEMBANGAN DAERAI Halaman Awal INVERTMENTAL **Dashboard Analisis** 5.01.02.2.01 Penyusunan Perencanaan dan Pendanaan Kegiatan \* Referensi Kelompok Sasaran Kegiatan \* masyarakat Pengaturan Analisis dan Rekap D Prioritas Pembangunan Nasional \* Memperkuat Stabilitas Polhukhankam Dan Transformasi Pelayanan Publik 2. Klik +Indikator RPJMD **1.** Klik salin data dahulu untuk + Indikator Indikator Keluaran Kegiatan Salin data Indikator Output dari Renstra mengisi indikator kegiatan RPD RENSTRA х Tolok Ukur Target Satuan Rp 81.630.000.00 RKPD Rp Indikator Hasil Kegiatan Jadwal RKPD 140,180,000.00 RENJA Jumlah dokumen perencanaan pembangunan daerah yang terususun 5 dokum Rp 277.495.000.00 Laporan 3. Dilengkapi sesuai kebutuhan masing-masing Penganggaran Rp 2,101,606,000.00 4. Klik Simpan Simpan Tutup Panduan Penggun

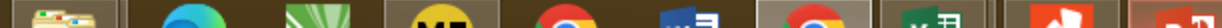

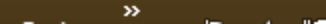